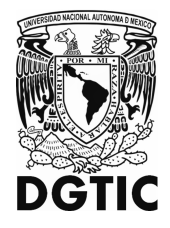

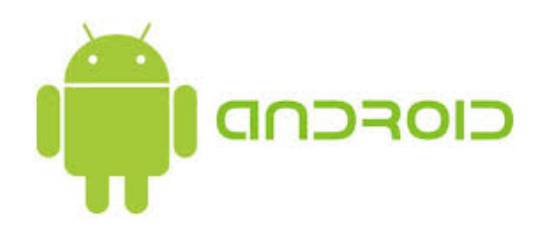

# MANUAL DE CONFIGURACION RIU PARA SMARTPHONE ANDROID

Coordinación del Centro de Atención a usuarios (CCAU)

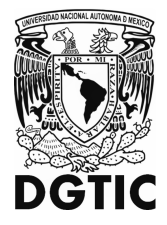

# Cómo conectarte a redes Wi-Fi en tu dispositivo Android

Cuando la conexión Wi-Fi está activada, tu dispositivo se conecta automáticamente a las redes Wi-Fi cercanas a las que ya te conectaste con anterioridad. También puedes configurar tu dispositivo para activar automáticamente Wi-Fi cerca de redes guardadas.

# Cómo activar y conectar

La secuencia de pasos para conectarse es la siguiente: Acceder a la sección de Ajustes <sup>(2)</sup> del dispositivo.

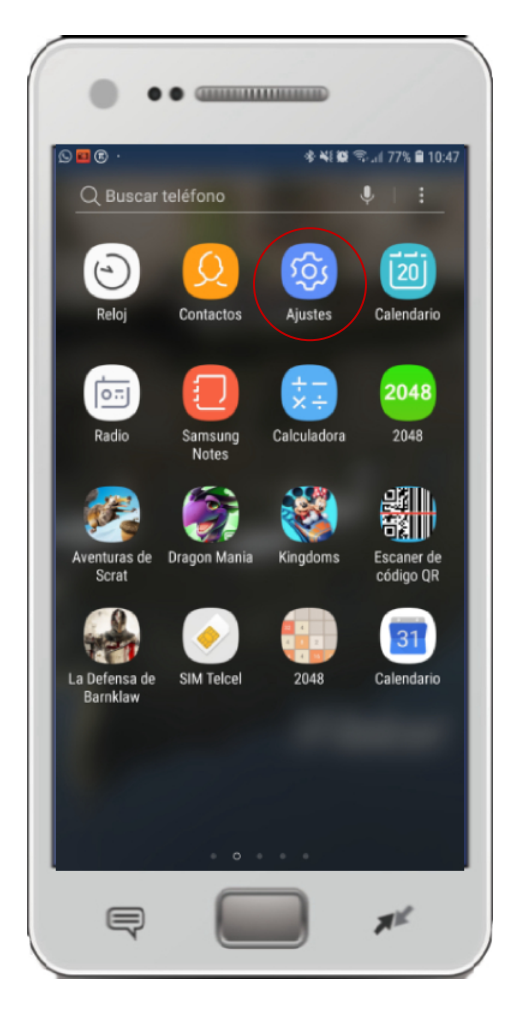

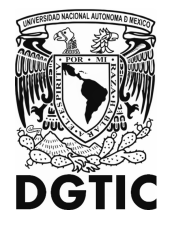

# Presiona Conexiones.

| S 🖬 ·      | • 參戦職 電山 77% 自10:                                                               |
|------------|---------------------------------------------------------------------------------|
| QB         | uscar 🌷 🛞                                                                       |
| 3          | Conexiones<br>Wi-Fi, Bluetooth, Uso de datos, Perfil Fuera de línea             |
| <b>⊲</b> » | Sonidos y vibración<br>Sonidos, Vibración, No molestar                          |
| •••        | Notificaciones<br>Bloquear, permitir, priorizar                                 |
| [≱         | Pantalla<br>Brillo, Filtro de luz azul, Pantalla de inicio                      |
| Ŧ          | Fondos de pantalla, temas<br>Fondos de pantalla, Temas, Íconos                  |
| æ          | Funciones avanzadas<br>Juegos, Modo Operación con una mano                      |
| 0          | Mantenimiento dispositivo<br>Bateria, Almacenamiento, Memoria, Seguridad del di |
| 00         | Aplicaciones<br>Aplicaciones predeterminadas, Permisos de aplicaci              |
| ۵          | Pantalla de bloqueo<br>Always On Display, Tipo de bloqueo de pantalla, Estil    |
| $(\neq)$   | Datos biométricos y seguridad                                                   |

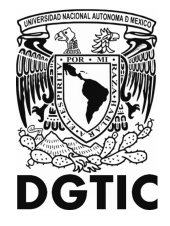

# Activa la opción Wi-Fi.

| 9 🖬 ··                                                                                           | 🚸 👯 🎘 🧐 🗐 77% 🛢 10:4 |
|--------------------------------------------------------------------------------------------------|----------------------|
| < CONEXIONES                                                                                     |                      |
| Wi-Fi<br>RIU                                                                                     |                      |
| Llamadas Wi-Fi                                                                                   |                      |
| Blueto oth<br>1 dispositivo conectado.                                                           |                      |
| Visibilidad del teléfono<br>Permite que otros dispositivos d<br>teléfono y transfieran archivos. | etecten su           |
| Uso de datos                                                                                     |                      |
| Perfil Fuera de línea<br>Desactivar las llamadas, los mer<br>Datos móviles.                      | ns ajes y            |
| NFC y pago<br>Activado                                                                           |                      |
| Mobile Hotspot y Anclaje                                                                         | e a red              |
| Redes móviles                                                                                    |                      |
| Ubicación                                                                                        |                      |

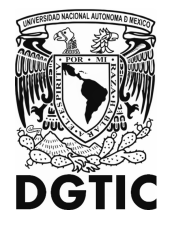

Una vez activada, selecciona RIU de la lista

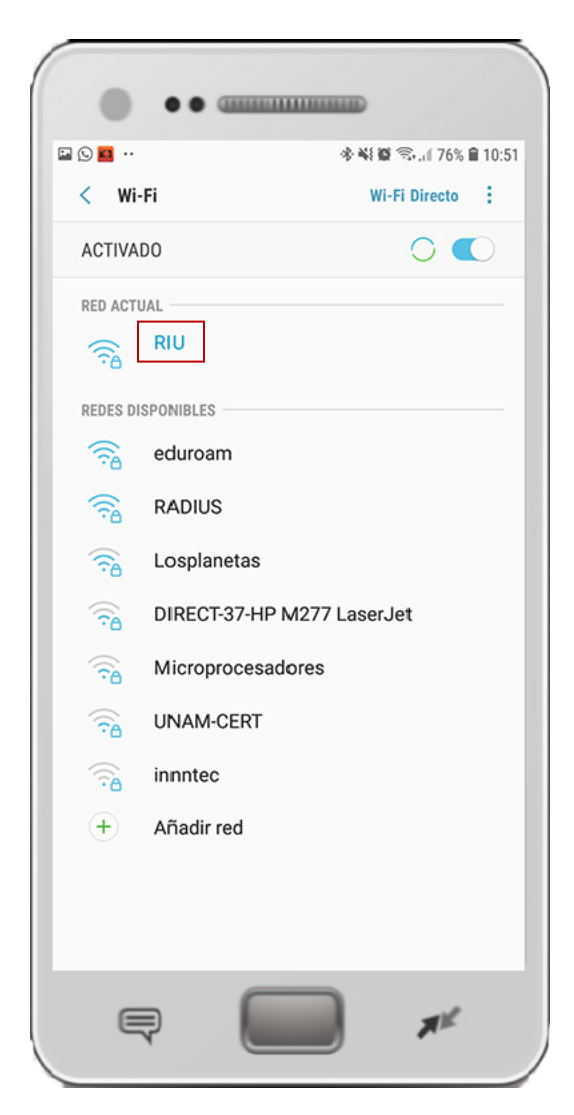

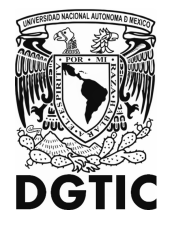

En la sección Seleccionar Certificado.

|   |     | D        | ••      |          |          |         |        |      | 1        |           |
|---|-----|----------|---------|----------|----------|---------|--------|------|----------|-----------|
|   |     |          |         |          |          |         |        |      |          |           |
| < |     | RIU      |         |          |          |         |        |      |          |           |
| ŀ |     | Métod    | o EAP   |          |          |         |        |      |          | ľ         |
| F |     | PEAF     | •       |          |          |         |        |      |          | _         |
|   |     | Autent   | icaciór | n de fai | se 2     |         |        |      |          |           |
|   |     | Ning     | una     | -        |          |         |        |      |          |           |
|   |     | Certific | cado de | e CA     |          |         |        |      |          |           |
|   |     | Selec    | ccion   | ar ce    | rtifica  | do 🤜    | r .    |      |          |           |
|   |     | Debe s   | eleccio | onar el  | certific | ado de  | CA.    |      |          |           |
|   |     | Identid  | lad     |          |          |         |        |      |          |           |
|   |     |          |         |          | C/       | NCEL/   | AR     | CONE | ECTAR    |           |
|   | (6) | <u>`</u> |         | °T-27    |          | 1977    | 1 2001 | lot  | ~        |           |
|   |     |          |         |          |          |         | Ŷ      |      | ŝ        | ~         |
| 1 |     | 2        | 3       | 4        | 5        | 6       | 7      | 8    | 9        | 0         |
| q |     | w        | е       | r        | t        | у       | u      | i    | 0        | р         |
| а |     | s        | d       | f        | g        | h       | j      | k    | 1        | ñ         |
| 4 | 2   | z        | ×       |          |          | / 1     | o r    | n r  | n        | $\propto$ |
| 1 | #1  | ,        |         |          | Españ    | ol (US) |        |      |          | Sig.      |
|   |     | Ę        | )       | 1        |          |         | )      | ,    | <b>T</b> |           |

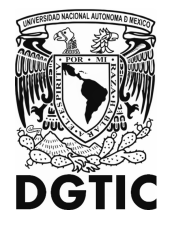

Elija la opción No Validar.

| Méto           | do EAP                                                                         |
|----------------|--------------------------------------------------------------------------------|
| PEA            | P 🔻                                                                            |
| Auter          | ticación de fase 2                                                             |
| Ning           | juna 🔻                                                                         |
| Certif         | icado de CA                                                                    |
| Nov            | alidar 🔻                                                                       |
| No se<br>no se | especificó ningún certificado. Su conexión<br>rá privada.                      |
| Identi         | dad                                                                            |
| Identi         | dad anónima                                                                    |
| Contr          | aseña<br>ducir contraseña                                                      |
| Intro          |                                                                                |
| Intro<br>O     | Mostrar contraseña                                                             |
|                | Mostrar contraseña<br>Reconectar automáticamente                               |
|                | Mostrar contraseña<br>Reconectar automáticamente<br>Mostrar opciones avanzadas |

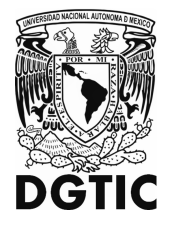

En la sección de identidad, introduce el nombre de la cuenta RIU.

|                   | <b>1</b>              |               |              |                  |                                      | *                | - NE 10     | 1 11 I      | 176% <b>i</b> | 10:50            |
|-------------------|-----------------------|---------------|--------------|------------------|--------------------------------------|------------------|-------------|-------------|---------------|------------------|
| F                 | RIU<br>no so<br>Ident | tidad<br>emen | rada.        |                  |                                      |                  |             |             |               | )                |
|                   | Ident                 | tidad a       | nónima       | 3                |                                      |                  |             |             |               |                  |
|                   | Cont                  | raseña        |              |                  |                                      |                  |             |             |               |                  |
|                   | $\bigcirc$            | Mo            | strar        | contr            | aseñ                                 | а                |             |             |               |                  |
|                   |                       |               |              |                  |                                      | -                |             |             |               |                  |
|                   |                       |               |              |                  | CANC                                 | ELAR             |             | CONE        | CTAR          |                  |
| 1                 | 2.                    |               |              | -90              | <b>ار</b>                            |                  | Ļ           |             | ŝ             | $\sim$           |
|                   |                       |               |              |                  |                                      |                  |             |             |               |                  |
| 1                 | 2                     | 3             | 4            | 5                | 6                                    | 5                | 7           | 8           | 9             | 0                |
| 1+                | 2                     | 3<br>%        | 4            | 5<br>            | <                                    | 5<br>>           | 7           | 8           | 9             | 0                |
| 1+                | 2<br>=<br>@           | 3<br>%<br>#   | 4<br>-<br>\$ | 5<br> <br>/      | <<br><<br>^                          | 5<br>><br>&      | 7<br>{<br>* | 8<br>}<br>( | 9<br>]<br>(   | 0<br>]<br>\      |
| ()<br>1<br>+<br>! | 2 = @                 | 3<br>%<br>#   | 4<br>-<br>\$ | 5<br> <br>/<br>" | <<br><<br>^<br>:                     | 5<br>><br>&<br>; | 7 { *       | 8 } (       | 9<br>[<br>)   | 0 ] \            |
| 1<br>+<br>!       | 2 = @                 | 3<br>%<br>#   | 4            | 5<br> <br>/<br>" | < <tr>            ^           .</tr> | 5<br>~<br>&<br>; | 7 { * ,     | 8 } (       | 9<br>[<br>)   | 0<br>]<br>\<br>× |
|                   |                       |               |              |                  |                                      |                  |             |             |               |                  |

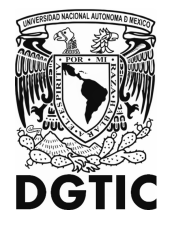

La sección Identidad Anónima, dejarla vacía.

|              |                            |                |              | **     | 🔯 💱 .il 76% |
|--------------|----------------------------|----------------|--------------|--------|-------------|
| RIU          |                            |                |              |        |             |
| Méto         | do EAP                     |                |              |        |             |
| PEA          | P 🔻                        |                |              |        |             |
| Aute         | nticación (                | de fase :      | 2            |        |             |
| Nin          | guna 🔻                     |                |              |        |             |
| Certi        | ficado de I                | CA             |              |        |             |
| No           | validar                    | •              |              |        |             |
| No s<br>no s | e especific<br>erá privada | có ningú<br>a. | n certificad | lo. Su | conexión    |
| jorg         | emen                       |                |              |        |             |
| Ident        | idad anón                  | iima           | ]            |        |             |
| Cont         | raseña                     |                |              |        |             |
| $\bigcirc$   | Mostr                      | ar con         | traseña      |        |             |
| Ø            | Recor                      | nectar         | automáti     | came   | ente        |
| $\bigcirc$   | Mostr                      | ar opc         | iones ava    | anzac  | las         |
|              |                            |                | CANCEL       | AR     | CONECTAR    |

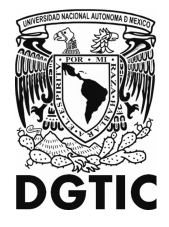

Introducir la contraseña.

|                                  |                    | **            | 4 🗭 🖞 .iil 76% |  |  |  |
|----------------------------------|--------------------|---------------|----------------|--|--|--|
| RIU                              |                    |               |                |  |  |  |
| Método EAP                       |                    |               |                |  |  |  |
| PEAP 🔻                           |                    |               |                |  |  |  |
| Autenticación                    | de fase 2          |               |                |  |  |  |
| Ninguna 🤜                        | r                  |               |                |  |  |  |
| Certificado de                   | CA                 |               |                |  |  |  |
| No validar 🔻                     |                    |               |                |  |  |  |
| No se especifi<br>no será privad | có ningún ce<br>a. | rtificado. Su | l conexión     |  |  |  |
| Identidad                        |                    |               |                |  |  |  |
| jorgemen                         |                    |               |                |  |  |  |
| Identidad anó                    | nima               |               |                |  |  |  |
| Contraseña                       |                    |               |                |  |  |  |
| •••••                            |                    |               |                |  |  |  |
| O Most                           | rar contras        | eña           |                |  |  |  |
| Record                           | nectar auto        | máticam       | ente           |  |  |  |
| Most                             | rar opcione        | es avanza     | das            |  |  |  |
| 0                                |                    |               |                |  |  |  |
|                                  | CA                 | NCELAR        | CONECTAR       |  |  |  |
|                                  |                    |               |                |  |  |  |

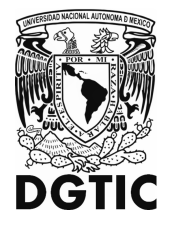

Si el usuario y contraseña son correctos la red dirá Conectado.

| 9 🖬 •                                                                                                    |                         | ※ ₩ 00 つ, 11 76% 1 | 1 |
|----------------------------------------------------------------------------------------------------|-------------------------|--------------------|---|
| < w                                                                                                    | i-Fi                    | Wi-Fi Directo      | - |
| ACTIV                                                                                                    | ADO                     | $\bigcirc$         | C |
| RED AC                                                                                                    | TUAL                    |                    |   |
| ( The second second sec | <b>RIU</b><br>Conectado |                    |   |
| REDES I                                                                                                    | DISPONIBLES             |                    |   |
| (î)                                                                                                    | eduroam                 |                    |   |
| ()<br>(?)                                                                                                    | RADIUS                  |                    |   |
| ()<br>A                                                                                                    | Losplanetas             |                    |   |
| <u>()</u>                                                                                                    | DIRECT-37-HP            | M277 LaserJet      |   |
| ()<br>•                                                                                                    | Microprocesad           | lores              |   |
| <u>()</u>                                                                                                    | UNAM-CERT               |                    |   |
|                                                                                                    | innntec                 |                    |   |
| +                                                                                                    | Añadir red              |                    |   |
|                                                                                                    |                         |                    |   |
|                                                                                                    |                         |                    |   |
|                                                                                                    |                         |                    |   |

La red está "Guardada". Cuando tu dispositivo esté cerca y la conexión Wi-Fi esté activada, el dispositivo se conectará automáticamente.